## To pay bill and or print bill and schedule:

Sign in to BHCCselfservice: <u>https://selfservice.bhcc.edu/Student</u> (link on BHCC homepage: bhcc.edu) using your User name and Password

| <b>BHCC</b> selfservice |                                                                                              |
|-------------------------|----------------------------------------------------------------------------------------------|
|                         | Sign In                                                                                      |
|                         | User name                                                                                    |
|                         | 🚨 UserName                                                                                   |
|                         | Password                                                                                     |
|                         | Password                                                                                     |
|                         | Sign In                                                                                      |
|                         |                                                                                              |
|                         | ellucian. © 2000-2018 Ellucian Company L.P. and its affiliates. All rights reserved. Privacy |

Click on Make a Payment to pay in full or to set up a payment plan:

| B           | ICCselfservice                                        | <ol> <li>jadvisin</li> </ol> | 😣 Sign out 💡 Help |
|-------------|-------------------------------------------------------|------------------------------|-------------------|
| Fina        | ncial Information - Student Finance - Account Summary |                              |                   |
| Acc<br>View | count Summary<br>a summary of your account            |                              |                   |
|             | Account Overview                                      |                              |                   |
|             | Amount Overdue                                        | \$559.00                     | •                 |
| =           | Total Amount Due                                      | \$559.00                     | Make a Payment    |
|             | Total Account Balance                                 | \$559.00                     | Account Activity  |
|             | Spring Semester 2018                                  | \$559.00                     |                   |

## Click on Student Finance:

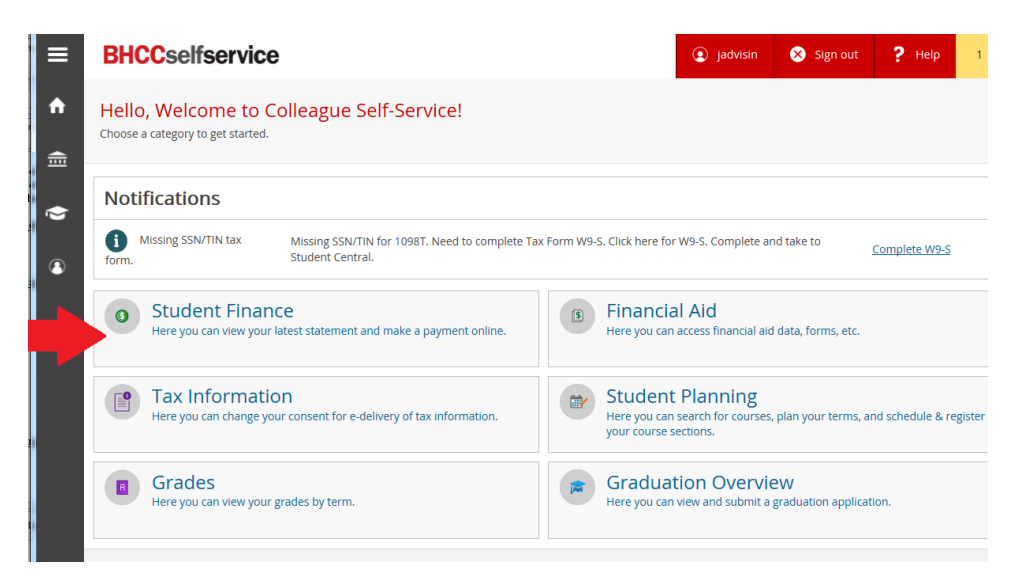

To pay either click on **payment plan link** or to pay in full **Choose a Payment Method** and then click on **Proceed to Payment** 

| ≡<br>♠<br>⊕ | BHCCsolfservice  Type and the set of the set of the se  | Click on<br>payment plar<br>link to set up<br>payment plar | <ul> <li>generative is not compare if you are not the<br/>observe dispected part of processed part<br/>which more respecting to write;</li> </ul> | power     power     p |   |        |          |  |  |  |
|-------------|----------------------------------------------------------------------------------------------------|------------------------------------------------------------|----------------------------------------------------------------------------------------------------|----------------------------------------------------------------------------------------------------|---|--------|----------|--|--|--|
|             | The Present 1973 Concert Prysert 1973 Present to Prysert Presented to Prysert Presented to Prysert to Presented to Prysert to Presented to Presented |                                                            |                                                                                                    |                                                                                                    |   |        |          |  |  |  |
|             | payment method here                                                                                                    | Payment Group                                              | Dale Due                                                                                                    | Amount Due                                                                                                    |   | Amount | t to Pay |  |  |  |
|             |                                                                                                    | PYWB                                                       | 12/12/2017 (Overdue)                                                                                                    | \$539.00                                                                                                    | s | 5      | 09.00    |  |  |  |
|             | Total Amount Due                                                                                                    |                                                            |                                                                                                    |                                                                                                    |   | -      | \$559.00 |  |  |  |

To print a copy of your bill and schedule, click on the current term (i.e. Spring Semester 2018)

|         |                                       |                                                                       |                         |                 |   | COLUMN TAX                                               |                                                        | der Aussel Salement                                                                                                    | and the second                                                                                                    |        | Robert Associal Robert of Page 2<br>Jan Second Conference Conference |
|---------|---------------------------------------|-----------------------------------------------------------------------|-------------------------|-----------------|---|----------------------------------------------------------|--------------------------------------------------------|----------------------------------------------------------------------------------------------------|----------------------------------------------------------------------------------------------------|--------|----------------------------------------------------------------------|
|         | BHCCselfservice                       |                                                                       | jadvisin                | Sign out ? Hel  |   | Burian Hill Community Callage<br>200 Hear Ratherford Ave | form                                                   | Joseph Advantage                                                                                                    |                                                                                                    | tere . | Joseph Lobing                                                        |
|         | Financial Information - Student       | Finance - Account Summary                                             |                         |                 |   | artistia                                                 | Read of Colorest                                       | 97420<br>97420                                                                                                    | Teres .                                                                                                    |        |                                                                      |
| • •     |                                       | ,                                                                     |                         |                 |   | Joseph Advance                                           | Annual Dramba<br>Total Annual Day                      | #162.00                                                                                                    | Bearlythen<br>Terrates Franks Instan                                                                                                    |        | Amount                                                               |
|         | Account Summany                       |                                                                       |                         |                 |   | Realized, MA 02210                                       | Arrent Breitsad                                        |                                                                                                    | Test                                                                                                    |        | 848                                                                  |
| <b></b> | Account Summary                       |                                                                       |                         |                 |   |                                                          |                                                        |                                                                                                    | Printer and Printer and Printe |        | 2000 A                                                               |
| <u></u> | view a summary of your account        |                                                                       |                         |                 |   | Passe size in paties of                                  | ta datamant in ina indikatan, alang adir yaar papaank. |                                                                                                    |                                                                                                    |        |                                                                      |
|         |                                       |                                                                       |                         |                 |   | Accord Adults Recordery, Rating Records                  | 2018                                                   |                                                                                                    |                                                                                                    |        |                                                                      |
| 1       |                                       |                                                                       |                         |                 | _ | Orga                                                     |                                                        |                                                                                                    |                                                                                                    |        |                                                                      |
|         | Account Overview                      |                                                                       |                         |                 |   | Table by Sector                                          |                                                        | #104.00<br>#1.00                                                                                                    |                                                                                                    |        |                                                                      |
|         |                                       |                                                                       |                         |                 |   | + TextCharges                                            |                                                        | 3100.00                                                                                                    |                                                                                                    |        |                                                                      |
| •       | Amount Overdue                        |                                                                       | \$550.00                |                 |   | Apring Surroute 2018 S     Total Amount Day              | dana                                                   | 3100.00                                                                                                    |                                                                                                    |        |                                                                      |
|         | Amount Overdue                        |                                                                       | \$335.00                |                 |   | Total Balance                                            |                                                        | 3106.00                                                                                                    |                                                                                                    |        |                                                                      |
|         |                                       |                                                                       |                         |                 |   | Austen Course Tale Course D                              | Eh leys Tree Classes                                   | Berlind See                                                                                                    |                                                                                                    |        |                                                                      |
|         | = Total Amount Due                    |                                                                       | \$559.00                | Make a Paymen   |   | 0x0.00112 Weig Salu I 3.00                               | NV KOARTN HEZON                                        | U142018<br>0192018                                                                                                    |                                                                                                    |        |                                                                      |
|         |                                       |                                                                       |                         |                 |   |                                                          |                                                        |                                                                                                    |                                                                                                    |        |                                                                      |
|         |                                       |                                                                       | <b>*FF0</b> 00          |                 |   | Account Asthrity Details - Spring Semester 2             | 18                                                     |                                                                                                    |                                                                                                    |        |                                                                      |
|         | Total Account Balance                 |                                                                       | \$559.00                | Account Activit |   | Tutten by Reston                                         | Ameri Allin Calin C                                    | 5h 8ee                                                                                                    |                                                                                                    |        |                                                                      |
|         |                                       |                                                                       |                         |                 |   | PND-IDD-122 Method Safe I                                | \$464.00 3.00                                          | New Control of Control of Control |                                                                                                    |        |                                                                      |
|         | Spring Semester 2018                  |                                                                       | \$559.00                |                 |   |                                                          |                                                        | -                                                                                                    |                                                                                                    |        |                                                                      |
|         |                                       |                                                                       |                         |                 |   |                                                          |                                                        |                                                                                                    |                                                                                                    |        |                                                                      |
|         | · · · · · · · · · · · · · · · · · · · |                                                                       |                         |                 |   |                                                          |                                                        |                                                                                                    |                                                                                                    |        |                                                                      |
|         |                                       | ellucian © 2000-2018 Ellucian Company I. P. and its affiliates. All r | ights reserved. Privacy |                 |   |                                                          |                                                        |                                                                                                    |                                                                                                    |        |                                                                      |
|         |                                       | ondotan                                                               | .o                      |                 |   |                                                          |                                                        |                                                                                                    |                                                                                                    |        |                                                                      |

## Click on View Bill and Schedule:

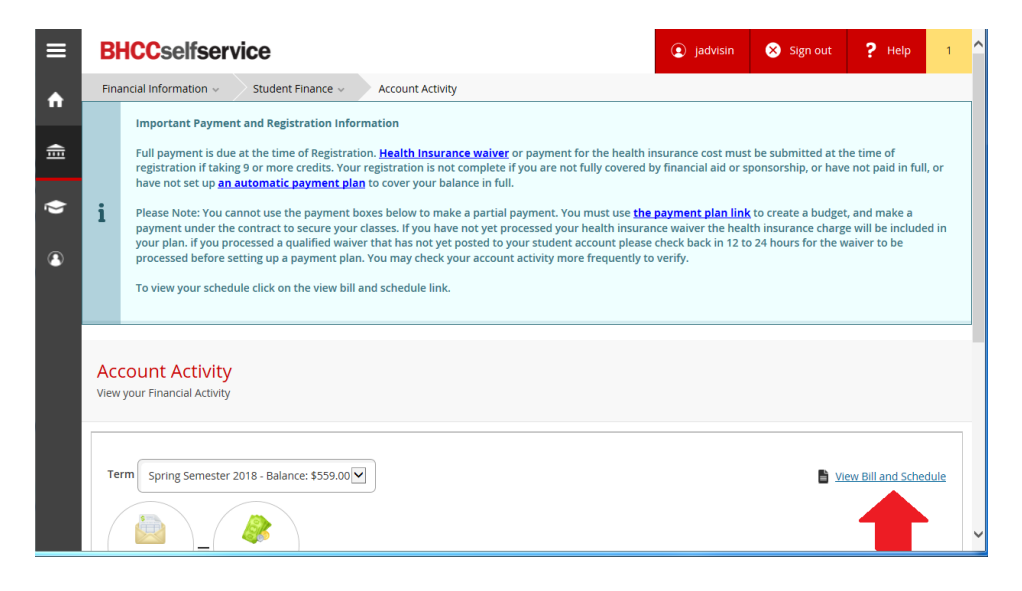

## Then you can print a copy: